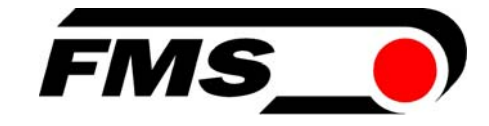

# Operating Manual EMGZ470A.W / EMGZ472A.W EMGZ470A.W.D / EMGZ472A.W.D

## Digital microprocessor controlled Tension Measuring Amplifier with integrated PROFIBUS interface

Operating Manual Version 2.3 04/2007 ff Firmware Version from 1.04 08/2006 GSD Version 1.03 05/02

This operating manual is also available in German. Please contact your local representative.

Diese Bedienungsanleitung ist auch in Deutsch erhältlich. Bitte kontaktieren Sie Ihren nächstgelegenen FMS Vertreter.

© by FMS Force Measuring Systems AG, CH-8154 Oberglatt – All rights reserved.

# **1 Safety Instructions**

## 1.1 Warnings

### a) High danger of health injury or loss of life

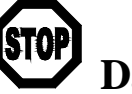

Danger

This symbol refers to high risk for persons to get health injury or loss of life. This warning has to be followed strictly.

### b) Risk of damage of machines

# **A** Caution

This symbol refers to information, that, if ignored, could cause heavy mechanical damage. This warning has to be followed absolutely.

c) Note for proper function

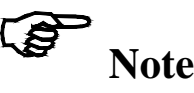

This symbol refers to important information about proper use. If not followed, malfunction can be the result.

## **1.2 List of Safety Instructions**

▲ The functionality of the Tension Measuring Amplifier is only guaranteed, if the application and component recommendations are followed. In case of other arrangement, heavy malfunction can be the result. Therefore, the installation instructions on the following pages must strictly be followed.

▲ Local installation regulations are to preserve safety of electric equipment. They are not taken into consideration by this operating manual. However, they have to be strictly followed.

▲ Inadequate earth ground connection may cause electric shocks to persons, malfunction of the total system or damage of the measuring amplifier! It is vital to ensure a good earth ground connection.

▲ Improper handling may damage the fragile electronic equipment! Don't use rough tools such as screwdrivers or pliers! Operators handling the processor board must wear a well earthed bracelet in order to discharge static electricity.

# **Table of Contents**

| 1  | Safety Instructions                                                                                                    |                         |  |  |  |
|----|----------------------------------------------------------------------------------------------------|-------------------------|--|--|--|
|    | 1.1 Warnings<br>1.2 List of Safety Instructions                                                                                                    | 2                       |  |  |  |
| 2  | Definitions                                                                                                    | 4                       |  |  |  |
| 3  | System Components                                                                                                    |                         |  |  |  |
| 4  | <ul> <li>System Description</li></ul>                                                                                                    | <b>5</b><br>5<br>5<br>5 |  |  |  |
| 5  | 4.4 Block Diagram                                                                                                    | 6<br>7                  |  |  |  |
| 5  | Quick Instantion Guide                                                                                                    |                         |  |  |  |
| 0  | <ul> <li>Dimensions</li> <li>6.1 Dimensions of Offset Version (EMGZ470A.W)</li> <li>6.2 Dimensions Double-Channel Version (EMGZ470/472A.W.D)</li> </ul> | ð<br>8<br>9             |  |  |  |
| 7  | Installation and Wiring                                                                                                    | 10                      |  |  |  |
|    | 7.1 Mounting the Force Sensors                                                                                                    | 10                      |  |  |  |
|    | 7.2 Mounting of the Measuring Amplifier                                                                                                    | 10                      |  |  |  |
|    | 7.3 Wiring from Measuring Amplifier to Force Sensor                                                                                                    | 10                      |  |  |  |
|    | 7.4 Wiring Of Power Supply and PROFIBUS Data Cable                                                                                                    | 11                      |  |  |  |
|    | 7.6 Setting the PROFIBUS Address                                                                                                    | 12                      |  |  |  |
| 8  | PROFIBUS Interface Description                                                                                                    | 14                      |  |  |  |
|    | 8.1 GSD File                                                                                                    | 14                      |  |  |  |
|    | 8.2 EMGZ470A.W/472A.W DP Slave Functional Description                                                                                                   | 14                      |  |  |  |
|    | 8.3 Initial Parameters                                                                                                    | 14                      |  |  |  |
|    | 8.4 Configuration<br>8.5 Process Data                                                                                                    | 15                      |  |  |  |
| 0  |                                                                                                    | 10                      |  |  |  |
| 9  | Calibrating the Measuring Amplifier                                                                                                    |                         |  |  |  |
|    | 9.1 Simulating Method, Calibration within the PLC                                                                                                    | 18                      |  |  |  |
|    | 9.2 Simulating Method, Calibration using Control Byte (Module 1 only)                                                                                   | 19                      |  |  |  |
|    | 9.4 Mathematical Method (Module 1 only)                                                                                                    | 20                      |  |  |  |
|    | 9.5 Configuring the Lowpass Filter                                                                                                    | 21                      |  |  |  |
| 10 | Trouble Shooting                                                                                                    |                         |  |  |  |
| 11 | Technical Data EMGZ470A.W/472A.W                                                                                                    |                         |  |  |  |

# **2** Definitions

**Offset:** Correction value for compensation of the zero point difference. The offset adjustment ensured that a force of 0N will generate a signal of 0V exactly.

**Gain:** Amplification factor for the measuring signal. Use of proper value will set the measuring range of the sensor exactly corresponding to the signal output range.

**Strain gauge:** Electronic component that changes its resistance when it is extended. Strain gauges are used in the FMS force sensors to gather the feedback value.

# **3** System Components

The EMGZ470A.W/472A.W consists of the following components (refer also to fig. 1):

#### **Force sensors**

- For mechanical/electrical conversion of the tension force
- Force measuring bearing
- Force measuring roller
- Force measuring journal
- Force measuring bearing block

### Electronic unit EMGZ470A.W/472A.W

- EMGZ470A.W: For supplying one force sensor and amplifying the mV signal
- EMGZ472A.W: For supplying two force sensors and amplifying the mV signal
- EMGZ470A.W.D.W/472A.D.W: For supplying one or two double range force sensors and amplifying the mV signals
- With intergrated PROFIBUS interface for operation and parametrization
- Operates as PROFIBUS DP slave according to EN 50170
- For wall mounting, set off of force sensor (EMGZ470A.W.W)

#### **PROFIBUS** master computer

- For operation of the electronic unit EMGZ470A.W/472AW
- Operates as PROFIBUS DP master according to EN 50170
- Any master computer or PLC suitable

(Italic text indicates a variant or an option)

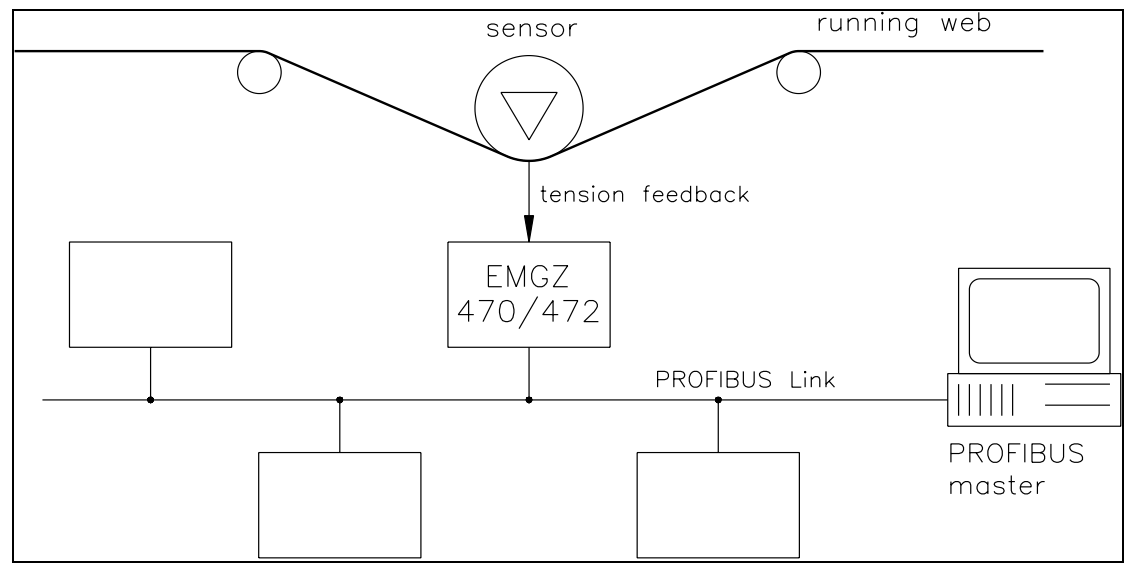

# **4** System Description

fig. 1: Basic structure EMGZ470A.W/472A.W Tension Measuring Amplifier E470001e

### 4.1 Functional Description

The force sensor measures the tension force in the material and transmits the value as a mV signal to the electronic unit. The electronic unit amplifies the mV signal depending on configuration. The resulting feedback value can be read by the PROFIBUS master. The application dependent calculations will be done by the PROFIBUS master.

### 4.2 Force Sensor

The force sensors use the flexion beam principle. The flexion is measured by strain gauges and transmitted to the electronic unit as mV signal. Power supply exerts influence to the strain gauges Wheatstone Bridge. The force sensors are therefore supplied from the electronic unit with a very accurate power supply.

### 4.3 Electronic Unit EMGZ470A.W/472A.W

### Common

The electronic unit contains a microprocessor to handle all calculations and communications, the highly accurate sensor power supply and the signal amplifier for the measuring value. In addition, a PROFIBUS interface is integrated to the electronic unit.

The EMGZ470A.W.D /472A.W.D has the complete electronic unit twice to evaluate two measuring ranges.

| EMGZ470A.W   | for 1 force sensor                 |
|--------------|------------------------------------|
| EMGZ472A.W   | for 2 force sensors (sum signal)   |
| EMGZ470A.W.D | for 1 double range force sensor    |
| EMGZ472A.W.D | for 2 double range force sensors   |
|              | (1 sum signal per measuring range) |

#### Strain gauge amplifier

The strain gauge amplifier provides the highly accurate 4V power supply. A highly accurate, fixed difference amplifier rises the mV signal up to 10V. This signal will be fed to the A/D converter. The microprocessor then calculates a standardized signal from the digitized measuring value, which is fed to the PROFIBUS interface.

#### **PROFIBUS** interface

The EMGZ470A.W/472A.W operates as PROFIBUS DP slave according to EN 50170. All settings and the entire communication is done by the integrated PROFIBUS interface.

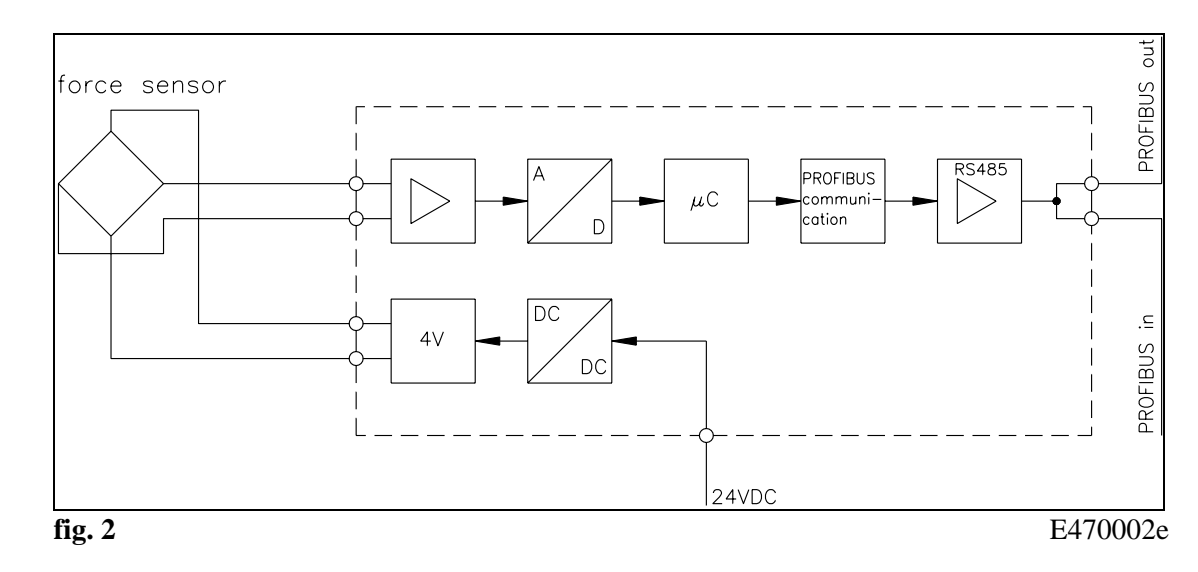

### 4.4 Block Diagram

# **5** Quick Installation Guide

- Check all your requirements such as: Configuration of the PROFIBUS interface (address number, data format, required PROFIBUS cycle time, termination) and calibration mode (ref. to "9. Calibrating the measuring amplifier") etc..
- Draw your final wiring diagram according to the FMS recomendations (refer to "7.5 Wiring diagram)
- Install and wire all your components (refer to "7. Installation and wiring")
- Make settings in the PROFIBUS master computer (DP master) (ref. to "8. PROFIBUS Interface Description")
- Put measuring amplifier into operation and calibrate it by PROFIBUS (refer to ,,9. Calibrating the measuring amplifier")
- Turn system on; proceed with a test run with low speed
- If required, activate additional application-specific functions of the PROFIBUS master computer (DP master)

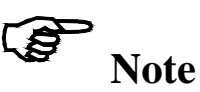

If a real-time control loop is implemented with the PROFIBUS, you must ensure that the application-specific PROFIBUS protocol is timewise short enough to provide sufficient control dynamics.

Operating Manual EMGZ470A/472A

# **6** Dimensions

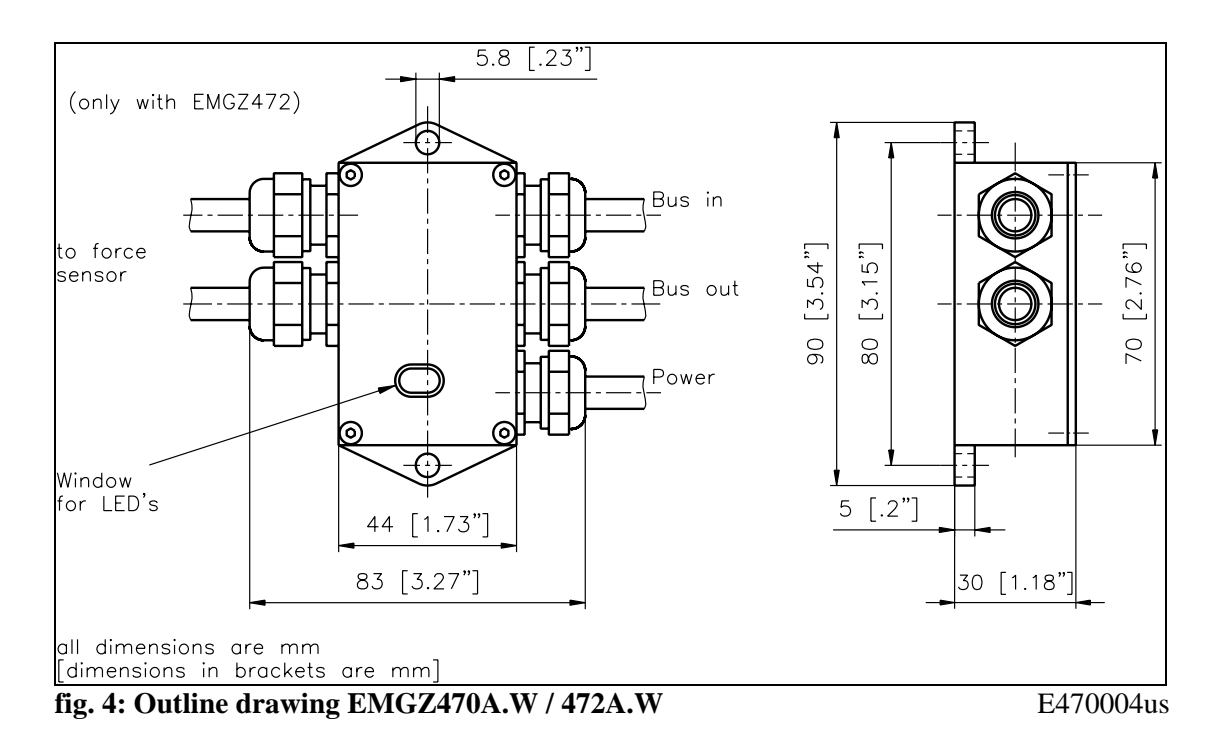

### 6.1 Dimensions of Offset Version (EMGZ470A.W)

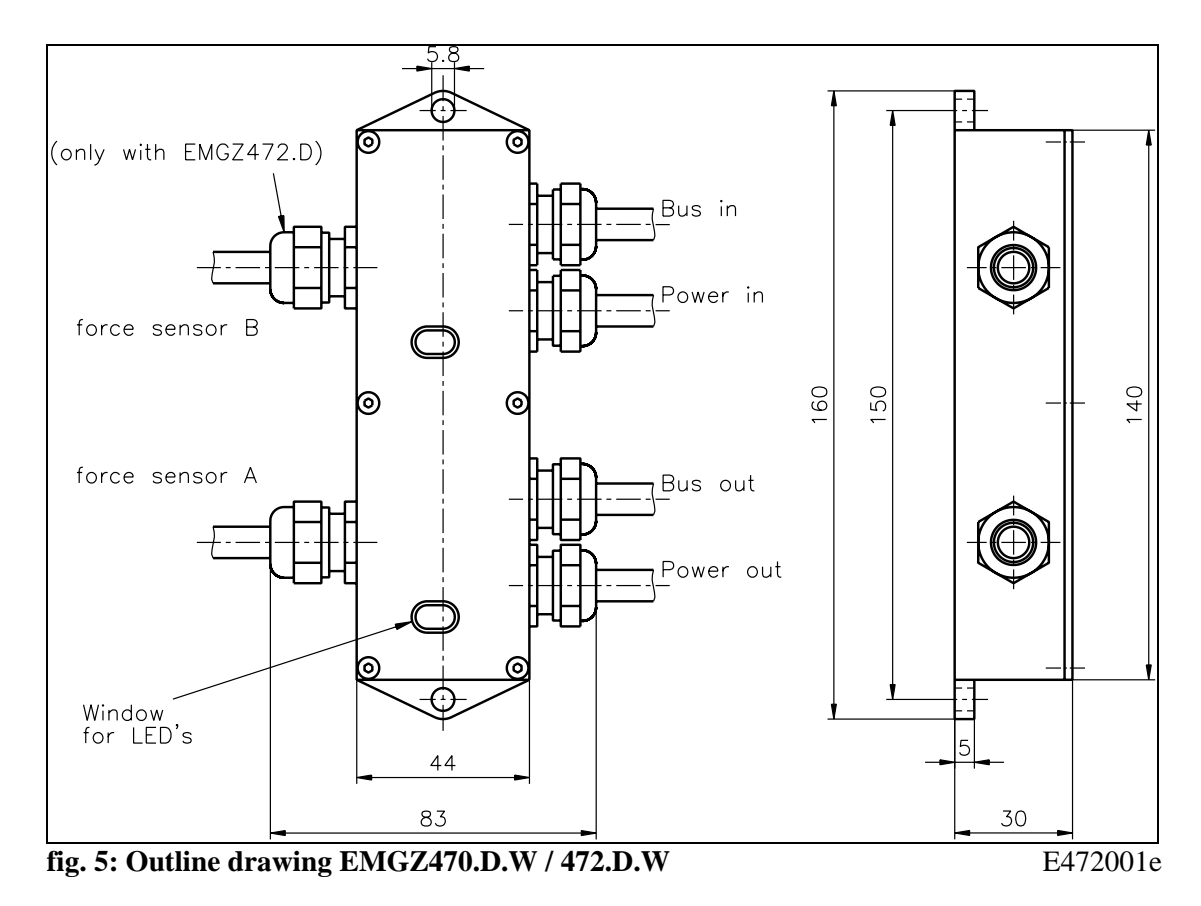

## 6.2 Dimensions Double-Channel Version (EMGZ470/472A.W.D)

9

# 7 Installation and Wiring

# **A** Caution

The functionality of the Tension Measuring Amplifier is only guaranteed, if the application and components recommendations are followed. In case of other arrangements, heavy malfunction can be the result. Therefore, the installation instructions on the following pages must strictly be followed.

# **A** Caution

Local installation regulations are to preserve safety of electric equipment. They are not taken into consideration by this operating manual. However, they have to be strictly followed.

### 7.1 Mounting the Force Sensors

Mounting of the force sensors is done referring to the FMS installation manual which is delivered together with the force sensors.

### 7.2 Mounting of the Measuring Amplifier

The measuring amplifier is mounted directly to the force sensor using the FMS standard plug (fig. 3). When using the offset version (EMGZ470A.W. / EMGZ472A.W) the housing is mounted to the machine frame close to the force sensor (fig. 4 and 5).

### 7.3 Wiring from Measuring Amplifier to Force Sensor

### EMGZ470A.W / EMGZ472A.W

The cables are bared as shown in fig. 6 and then soldered to the terminals on the pc board according to wiring diagram (fig. 8 and 9).

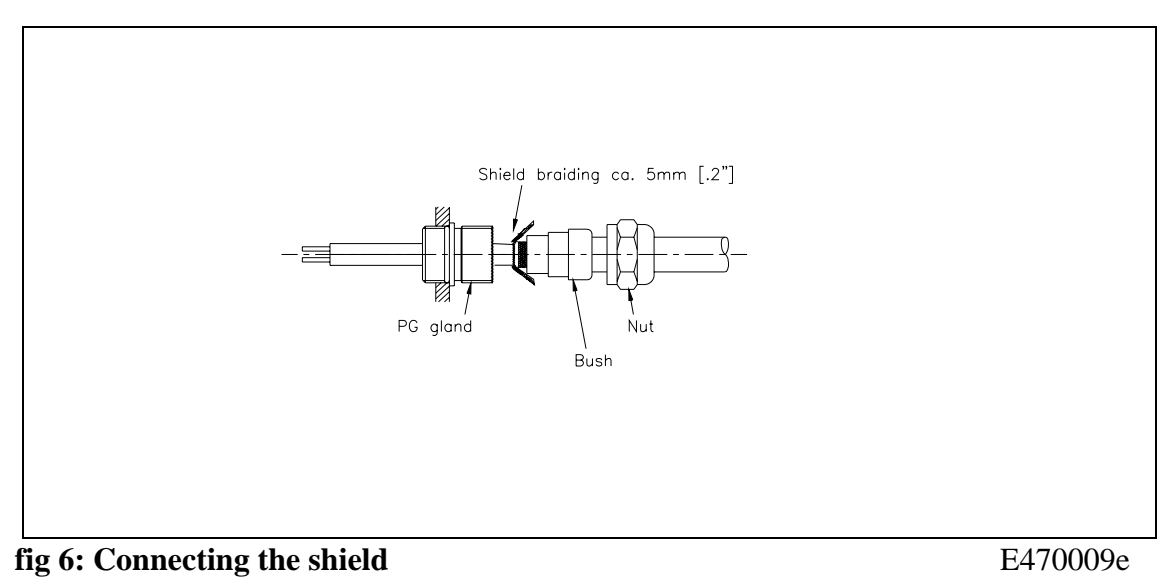

# S Note

Modifications in the wiring by the customer are not recommended. The connection of the shield must be done as indicated in our wiring diagram. The shield should be connected only to the measuring amplifier. On the "force sensor side", the shield should stay open. Other arrangements may cause ground/earth loops which may interfere with the measuring signal. Malfunction can be the result.

## 7.4 Wiring of Power Supply and PROFIBUS Data Cable

### Wiring of the power supply

The wiring of the power supply (24 VDC) to the terminals in the housing is covered in the wiring diagram.

# **A** Caution

Inadequate earth ground connections may cause electric shock to persons, malfunction of the total system or damage of the measuring amplifier! It is vital to ensure a good earth ground connection.

# **A** Caution

Improper handling of the amplifier unit may damage the fragile electronic circuitry. Don't use rough tools such as screwdrivers or pliers! Handling in the electronic unit must always take place with the operator using well earthed antistatic bracelets. This will discharge static electricity of your body before touching the electronic unit!

### Wiring of the PROFIBUS cables

The standardized PROFIBUS cable type A  $(STP 2x0.34^2)$  [AWG 22] has to be used for the PROFIBUS data cable. The cables are bared referring to fig. 7 and connected to the terminals according to the wiring diagram.

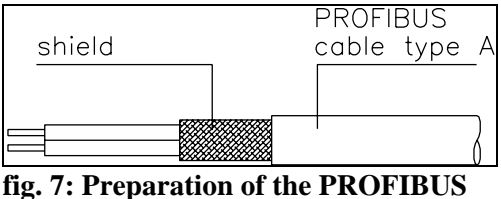

E470010e

# **A** Caution

The shield of the PROFIBUS cable is only grounded if the shield is connected with the PG gland.

cables

#### Termination

If both cables are connected (Bus-in and Bus-out), the two termination jumpers have to be removed (fig. 8 and 9).

If only one cable is connected (Bus-in), both termination jumpers have to be set (fig. 8 and 9).

# Note

The PROFIBUS network has to be terminated properly. Otherwise the installation cannot be put into operation. Please ensured that only the last device of the PROFIBUS chain is terminated.

### 7.5 Wiring Diagram

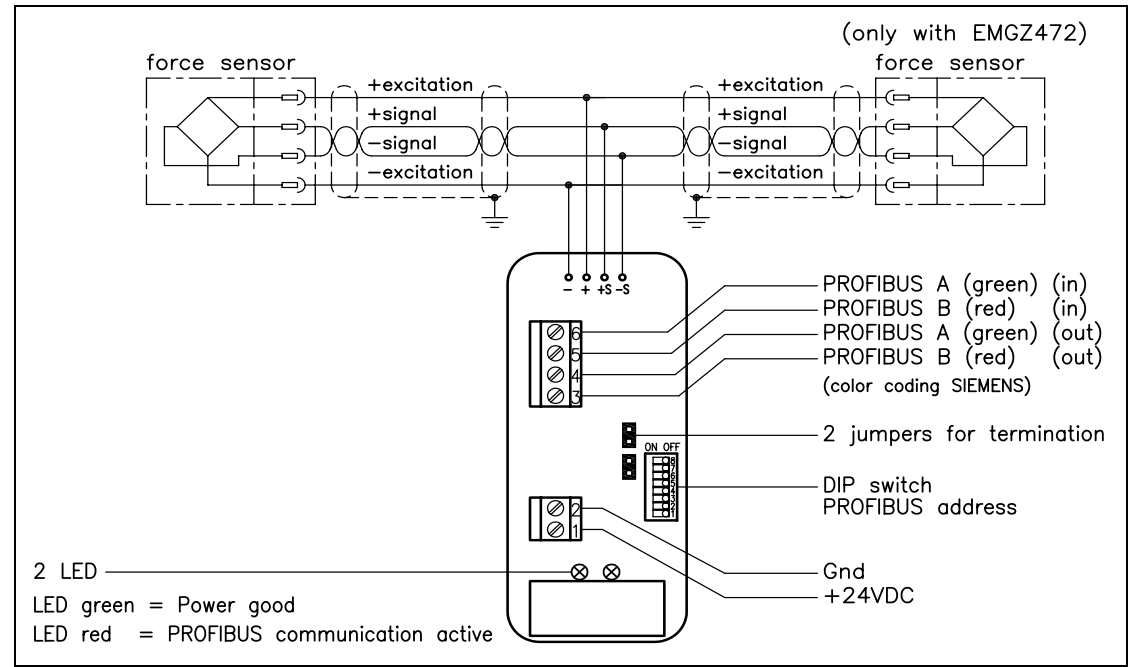

fig. 8: Wiring diagram EMGZ470A.W/472A.W

E470006e

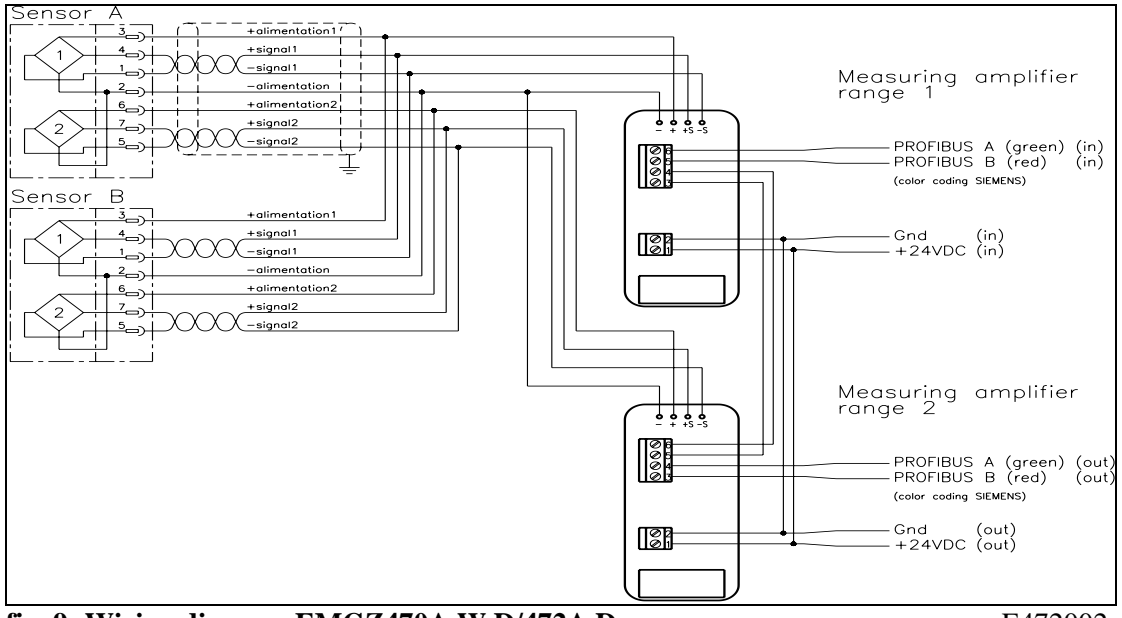

fig. 9: Wiring diagram EMGZ470A.W.D/472A.D

E472002e

### 7.6 Setting the PROFIBUS Address

The measuring amplifier requires a unique PROFIBUS address which distinguish the device definitely in the whole PROFIBUS network. No other PROFIBUS device in the same network may use the same address. The address has to be between 0...125.

The PROFIBUS address is set with the DIP switch (fig. 9). Please refer to the table below for the setting. After switching the measuring amplifier off and on, the new address becomes valid.

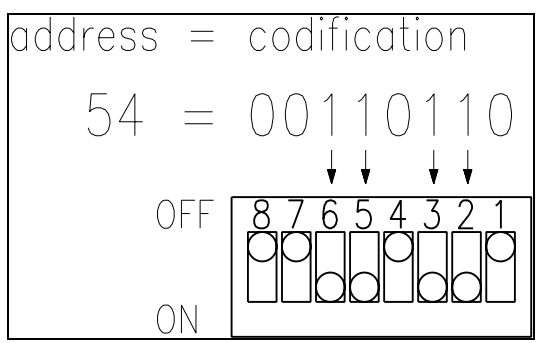

fig. 10: Codification of the PROFIBUS address (Example with address 54) E470007e

| Ad | DIP switch | Ad | DIP switch | Ad | DIP switch | 1 | Ad | <b>DIP</b> switch | A | dr | DIP switch |
|----|------------|----|------------|----|------------|---|----|-------------------|---|----|------------|
| r  |            | r  |            | r  |            |   | r  |                   |   |    |            |
| 0  | 0000 0000  | 25 | 0001 1001  | 50 | 0011 0010  |   | 75 | 0100 1011         | 1 | 00 | 0110 0100  |
| 1  | 0000 0001  | 26 | 0001 1010  | 51 | 0011 0011  |   | 76 | 0100 1100         | 1 | 01 | 0110 0101  |
| 2  | 0000 0010  | 27 | 0001 1011  | 52 | 0011 0100  |   | 77 | 0100 1101         | 1 | 02 | 0110 0110  |
| 3  | 0000 0011  | 28 | 0001 1100  | 53 | 0011 0101  |   | 78 | 0100 1110         | 1 | 03 | 0110 0111  |
| 4  | 0000 0100  | 29 | 0001 1101  | 54 | 0011 0110  |   | 79 | 0100 1111         | 1 | 04 | 0110 1000  |
| 5  | 0000 0101  | 30 | 0001 1110  | 55 | 0011 0111  |   | 80 | 0101 0000         | 1 | 05 | 0110 1001  |
| 6  | 0000 0110  | 31 | 0001 1111  | 56 | 0011 1000  |   | 81 | 0101 0001         | 1 | 06 | 0110 1010  |
| 7  | 0000 0111  | 32 | 0010 0000  | 57 | 0011 1001  |   | 82 | 0101 0010         | 1 | 07 | 0110 1011  |
| 8  | 0000 1000  | 33 | 0010 0001  | 58 | 0011 1010  |   | 83 | 0101 0011         | 1 | 08 | 0110 1100  |
| 9  | 0000 1001  | 34 | 0010 0010  | 59 | 0011 1011  |   | 84 | 0101 0100         | 1 | 09 | 0110 1101  |
| 10 | 0000 1010  | 35 | 0010 0011  | 60 | 0011 1100  |   | 85 | 0101 0101         | 1 | 10 | 0110 1110  |
| 11 | 0000 1011  | 36 | 0010 0100  | 61 | 0011 1101  |   | 86 | 0101 0110         | 1 | 11 | 0110 1111  |
| 12 | 0000 1100  | 37 | 0010 0101  | 62 | 0011 1110  |   | 87 | 0101 0111         | 1 | 12 | 0111 0000  |
| 13 | 0000 1101  | 38 | 0010 0110  | 63 | 0011 1111  |   | 88 | 0101 1000         | 1 | 13 | 0111 0001  |
| 14 | 0000 1110  | 39 | 0010 0111  | 64 | 0100 0000  |   | 89 | 0101 1001         | 1 | 14 | 0111 0010  |
| 15 | 0000 1111  | 40 | 0010 1000  | 65 | 0100 0001  |   | 90 | 0101 1010         | 1 | 15 | 0111 0011  |
| 16 | 0001 0000  | 41 | 0010 1001  | 66 | 0100 0010  |   | 91 | 0101 1011         | 1 | 16 | 0111 0100  |
| 17 | 0001 0001  | 42 | 0010 1010  | 67 | 0100 0011  |   | 92 | 0101 1100         | 1 | 17 | 0111 0101  |
| 18 | 0001 0010  | 43 | 0010 1011  | 68 | 0100 0100  |   | 93 | 0101 1101         | 1 | 18 | 0111 0110  |
| 19 | 0001 0011  | 44 | 0010 1100  | 69 | 0100 0101  |   | 94 | 0101 1110         | 1 | 19 | 0111 0111  |
| 20 | 0001 0100  | 45 | 0010 1101  | 70 | 0100 0110  |   | 95 | 0101 1111         | 1 | 20 | 0111 1000  |
| 21 | 0001 0101  | 46 | 0010 1110  | 71 | 0100 0111  |   | 96 | 0110 0000         | 1 | 21 | 0111 1001  |
| 22 | 0001 0110  | 47 | 0010 1111  | 72 | 0100 1000  |   | 97 | 0110 0001         | 1 | 22 | 0111 1010  |
| 23 | 0001 0111  | 48 | 0011 0000  | 73 | 0100 1001  |   | 98 | 0110 0010         | 1 | 23 | 0111 1011  |
| 24 | 0001 1000  | 49 | 0011 0001  | 74 | 0100 1010  |   | 99 | 0110 0011         | 1 | 24 | 0111 1100  |
|    |            |    |            |    |            |   |    |                   | 1 | 25 | 0111 1101  |

# **8 PROFIBUS Interface Description**

### 8.1 GSD File

The PROFIBUS DP master has to know which devices are connected to the PROFIBUS network. For this purpose the GSD file is required. The GSD file for the EMGZ470A.W / 472A.W measuring amplifier can be taken from the following internet address:

#### http://www.fms-technology.com/gsd

The GSD file can also be supplied on a **CD-ROM** on request. In this case please contact FMS customer service.

### Read the GSD file into the PROFIBUS DP master

How to read in the GSD file into the control system (DP master) depends on the used control system. For further information, refer to the documentation of the control system.

# Note

The GSD file version must match with the firmware version of the measuring amplifier. Otherwise set-up problems may occur. Version numbers of firmware and GSD file are indicated on the cover page of this operating manual.

## 8.2 EMGZ470A.W/472A.W DP Slave Functional Description

The measuring amplifier EMGZ470A.W/472A supports the PROFIBUS DP protocol according to EN 50170. Hereby the measuring amplifier operates as DP slave and the control system as DP master. Several parameters have to be set and met by the control system.

### **8.3 Initial Parameters**

Initialisation parameters are sent from the control system to the measuring amplifier when the initialisation process is started. Normally this parameter set has been preprogrammed with fixed values for a given machine.

The first bytes in the parameter telegram are specified in the EN 50170 standard. An user segment of 6 bytes is defined for the measuring amplifier.

| Byte | Use                  | Value | Meaning                                           |
|------|----------------------|-------|---------------------------------------------------|
| 0    | Initial parameter    | 0     | (Remain Offset unchanged)                         |
|      |                      | 1     | Find Offset                                       |
| 1    | User Gain Reference, | 0     | (Remain Gain unchanged)                           |
|      | High Byte            | ≠0    | Calibrate Gain: Tell the measuring amplifier the  |
| 2    | User Gain Reference, |       | force value which corresponds to the actual load. |
|      | Low Byte             |       |                                                   |
| 3    | Lowpass filter       | 0     | Filter OFF                                        |
|      |                      | ≠0    | Filter ON (ref. to "9.5 Configuring the Lowpass   |
|      |                      |       | Filter")                                          |

Byte 0 (Find Offset) has priority against Byte 1 + 2 (Calibrate Gain).

## 8.4 Configuration

The configuration defines the amount of process data (byte and word) that is sent during the cyclic communication from the control system to the measuring amplifier and from the measuring amplifier to the control system. Normally a fixed value is set with the programming tool of the control system.

To ensure maximum flexibility, several modules (telegram structure) can be chosen. In a single measuring amplifier only one module can be set active at a time. The terminology and structure of the modules base on the profiles described in the variable speed drives section of the PROFIBUS user organization.

#### Module 1: Full control

3 bytes are transmitted from the control system to the measuring amplifier and vice versa in each data cycle.

|                              | Byte 0       | Byte 1               | Byte 2               |
|------------------------------|--------------|----------------------|----------------------|
| Request telegram             | Control byte | Main reference value | Main reference value |
| (Master $\rightarrow$ Slave) | (STB)        | Higher Byte          | Lower Byte           |
| Response telegram            | Status Byte  | Main feedback value  | Main feedback value  |
| (Slave $\rightarrow$ Master) | Status       | Higher Byte          | Lower Byte           |

### Module 2: Feedback value with status

The control system sends periodically an empty telegram. The measuring amplifier answers with the actual feedback value and with a status byte which indicates the quality of the feedback value. This configuration can be used after offset and gain adjustment has been completed. It can only be used if no process parameters of the measuring amplifier are read or modified, or if the controller is not running the evaluation the feedback value.

|                              | Byte 0      | Byte 1              | Byte 2              |
|------------------------------|-------------|---------------------|---------------------|
| Request telegram             |             | empty               |                     |
| (Master $\rightarrow$ Slave) |             |                     |                     |
| Response telegram            | Status Byte | Main feedback value | Main feedback value |
| (Slave $\rightarrow$ Master) | Status      | Higher Byte         | Lower Byte          |

#### Module 2a: Feedback value with status

It's identical with module 2 but the length of the response telegram is 4 Byte. The higher status byte is not used and therefore contains all 0.

|                              | Byte 0      | Byte 1      | Byte 2      | Byte 3     |  |
|------------------------------|-------------|-------------|-------------|------------|--|
| Request telegram             | empty       |             |             |            |  |
| (Master $\rightarrow$ Slave) |             |             |             |            |  |
| Response telegram            | 00000000    | Status Byte | Main        | Main       |  |
| (Slave $\rightarrow$ Master) | Higher Byte | Lower Byte  | feedback    | feedback   |  |
|                              |             |             | value       | value      |  |
|                              |             |             | Higher Byte | Lower Byte |  |

### 8.5 Process Data

The amount of process data specified in the configuration is transmitted periodically. It is distinguished between value, main feedback value, control byte and status byte.

### Control byte (STB)

The control byte transmits the required command to the measuring amplifier. (Module 1 only)

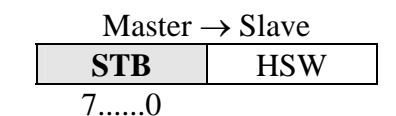

Bit #

| Value | Meaning             | Remarks                                    |
|-------|---------------------|--------------------------------------------|
| 00h   | Default             | Normal operating mode                      |
| 09h   | Read Device Type    |                                            |
| 21h   | Read User Offset    |                                            |
| 23h   | Write User Offset   | HSW = User Offset to be written            |
| 25h   | Find User Offset    | Measuring value will be set to zero        |
| 29h   | Read User Gain      |                                            |
| 2Bh   | Write User Gain     | HSW = User Gain to be written              |
| 2Dh   | Calibrate User Gain | HSW = Force value which corresponds to the |
|       |                     | actual material tension                    |
| F9h   | Read Firmware       |                                            |
|       | Version             |                                            |

#### Main reference value (HSW)

The main reference value transmits the actual parameter value. (Module 1 only)

|       | Master | $\rightarrow$ Slave |
|-------|--------|---------------------|
|       | STB    | HSW                 |
| Bit # |        | 150                 |

The main reference value is a 16 bit word (range  $\pm 32767$ ). The high byte is transmitted before the low byte.

We recommend to set Offset and Gain such that loading the sensor at nominal force will result in a feedback value of 10000 (default). (ref. to "9. Calibrating the measuring amplifier")

#### Status byte (Status)

Bit #

The status byte indicates the status of the measuring amplifier.

| Slave $\rightarrow$ | Master |
|---------------------|--------|
| Status              | HIW    |
| 70                  |        |

| Value | Meaning             | Remarks                                             |
|-------|---------------------|-----------------------------------------------------|
| 00h   | Ok                  | Acquiring of measuring value ok                     |
| 02h   | Overflow            | The allowed measuring range is exceeded             |
| 04h   | Error               | An error appeared during acquiring of the measuring |
|       |                     | value                                               |
| 06h   | Overload            | The sensor power source is overload                 |
| 09h   | Read Device Type    | EMGZ470: HIW = 1 resp. EMGZ472: HIW = 2             |
| 21h   | User Offset read    | HIW = User Offset read                              |
| 23h   | User Offset written | HIW = User-Offset written                           |
| 25h   | User Offset found   | HIW = User Offset found                             |
| 29h   | User Gain read      | HIW = User Gain read                                |
| 2Bh   | User Gain written   | HIW = User Gain written                             |
| 2Dh   | User Gain           | HIW = User Gain calculated                          |
|       | calibrated          |                                                     |
| F9h   | Firmware Version    | HIW = main version (high byte) + sub version (low)  |
|       |                     | byte)                                               |

### Main actual value (HIW)

The main feedback value transmits the actual measuring value.

|       | Slave $\rightarrow$ | Master |  |
|-------|---------------------|--------|--|
|       | Status              | HIW    |  |
| Bit # |                     | 150    |  |

The main feedback value is a 16 bit word (range  $\pm 32767$ ) which transmits the processed measuring value of the measuring amplifier. The high byte is transmitted before the low byte

# **9** Calibrating the Measuring Amplifier

To get correct measuring values, offset and gain have to be determinate when putting the device into operation. There are several methods for this task:

| Method                         | Use with   | Advantage                       |
|--------------------------------|------------|---------------------------------|
| Simulating method              | Module 1+2 | No settings required for the    |
| calibration within the PLC     |            | measuring amplifier             |
| Simulating method              | Module 1+2 | Can be done without programming |
| calibration using initial      |            |                                 |
| parameters                     |            |                                 |
| Simulating method              | Module 1   | Highest flexibility             |
| calibration using control byte |            |                                 |
| Mathematical method            | Module 1   | Less accurate than simulating   |
|                                |            | method                          |

## 9.1 Simulating Method, Calibration within the PLC

The following instructions are referring to a setup and calibration inside the machine. The material tension will be simulated by a weight (fig. 10).

Offset and Gain calibration is done in the PLC or the master computer.

- Insert material or a rope loosely to the machine.
- The offset corresponds to the actually transmitted main feedback value (HIW):

$$offset = HIW$$

- Load material or rope with a defined weight (fig. 10)
- The gain factor is now calculated from the actually transmitted main feedback value (HIW):

$$gain = \frac{F_{Calib} \cdot 10000}{F_{No\min al} \cdot (HIW - offset)}$$

• The determined values for gain and offset are used by the control system to calculate the actual material tension in [N] from the main feedback value:

$$F_{Beff} = gain \cdot \frac{F_{Nominal}}{10000} \cdot (HIW - offset)$$

### **Definition of symbols:**

 $F_{Calib}$ applied calibration load [N or lbs] (refer to fig. 11) $F_{Nominal}$ nominal force of sensor [N or lbs] $F_{Beff}$ actual material tension [N or lbs]HIWmain feedback value

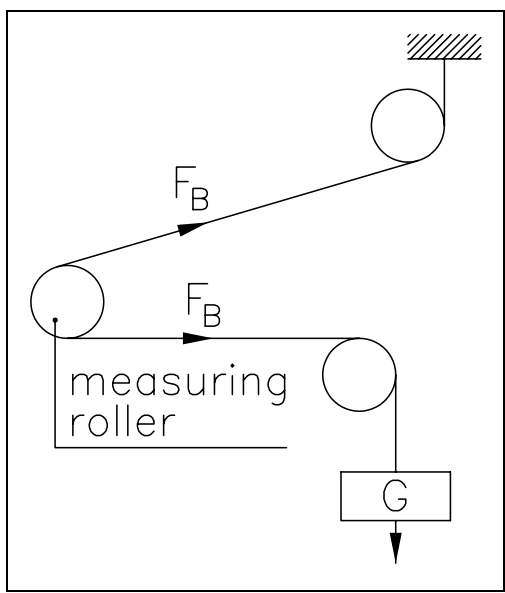

fig. 10: Calibrating the measuring amplifier C431011e

### 9.2 Simulating Method, Calibration using Initial Parameters

The following instructions are referring to a setup and calibration inside the machine. The material tension will be simulated by a weight (fig. 10).

Offset and Gain calibration is done in the measuring amplifier using the initial parameter (ref. also to "8.3 Initial Parameter").

- Insert material or a rope loosely to the machine.
- Set initial parameter byte 0 to "1". The measuring amplifier calculates automatically the new offset value.
- Reset initial parameter byte 0 to "0".
- Load material or rope with a defined weight (fig. 10)
- Set initial parameter byte 1+2 to a measuring value corresponding to the applied weight (ref. to "8.3 Initial Parameter"). The measuring amplifier calculates automatically the new gain value.
- Reset initial parameter byte 1+2 to "0".
- Offset and Gain are now fail safe stored in the measuring amplifier.

# Note

The main feedback value (HIW) must also be capable to indicate correctly overload values. Therefore the calibration must be done in a way that the HIW range ( $\pm 32767$ ) is not fully exhausted at nominal load. We recommend to set Offset and Gain so that loading the sensor at nominal force will give a feedback value of 10000.

# **9.3 Simulating Method, Calibration using Control Byte (Module 1 only)**

The following instructions refer to a setup and calibration inside the machine. The material tension will be simulated by a weight (fig. 10).

Offset and Gain calibration is done in the measuring amplifier using the control byte and the main reference value (module 1 only; ref. also to "8.5 Process Data").

- Insert material or a rope loosely to the machine.
- Set control byte of a request telegram to "25h". The measuring amplifier calculates automatically the new offset value. The new offset value is transmitted in the corresponding response telegram (ref. to "8.5 Process Data").
- Load material or rope with a defined weight (fig. 10)
- Enter control byte of a request telegram to "2Dh" and the main reference value (HSW) to a measuring value corresponding to the applied weight (ref. to "8.3 Initial Parameter"). The measuring amplifier calculates automatically the new gain value. The new gain value is transmitted in the corresponding response telegram (ref. to "8.5 Process Data").
- Offset and Gain are now fail safe stored in the measuring amplifier.
- If required, you can switch now to module 2 (feedback with status) (ref. to "8.4 Configuration").

## 9.4 Mathematical Method (Module 1 only)

If the material tension cannot be simulated, calibration has to be done by calculation. This way of calibrating is less accurate because the exact angles are often unknown. In addition the actual mounting conditions, which usually deviate from the ideal world, can seldom taken into account.

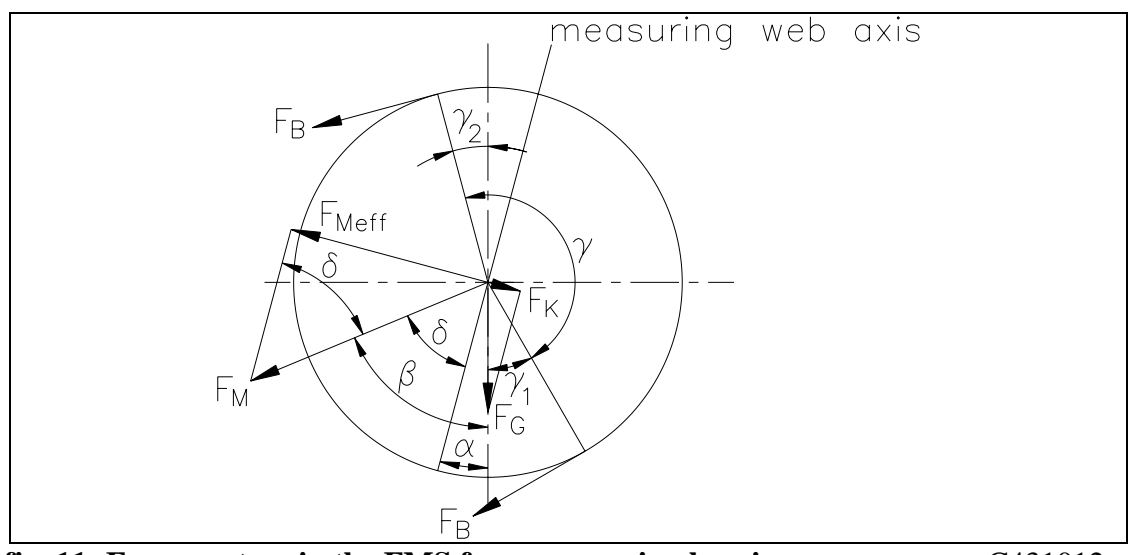

fig. 11: Force vectors in the FMS force measuring bearing

C431012e

- Offset adjustment has to be done as described under "Simulating method, calibration using control byte".
- The Gain value will be calculated by the following formula:

$$GainFactor = \frac{1}{\sin \delta \cdot \sin(\gamma/2) \cdot n}$$

#### **Definition of symbols:**

| α          | angle between vertical and<br>measuring web axis | $F_{B}$          | material tension               |
|------------|--------------------------------------------------|------------------|--------------------------------|
| β          | angle between vertical and $F_M$                 | $F_{G}$          | roller weight                  |
| γ          | wrap angle of material                           | $F_{M}$          | measuring force resulting from |
|            |                                                  |                  | $F_{B}$                        |
| γ1         | entry angle of material                          | F <sub>Mef</sub> | effective measuring force      |
|            |                                                  | f                |                                |
| $\gamma_2$ | exit angle of material                           | n                | number of force sensors        |
| δ          | Angle between measuring web axis                 |                  |                                |
|            | and $F_M$                                        |                  |                                |
|            |                                                  |                  |                                |

- Enter control byte of a request telegram to "2Bh" and the main reference value (HSW) to the calculated gain value (ref. to "8.5 Process Data"). The measuring amplifier stores the gain value. The new gain value is transmitted in the corresponding response telegram (ref. to "8.5 Process Data").
- Offset and Gain are now fail safe stored in the measuring amplifier.

## 9.5 Configuring the Lowpass Filter

The measuring amplifier contains a lowpass filter. This filter suppresses faulty signal variations that may be caused by unbalanced rollers, vibrations of the machine, or similar instances. Signal variations that are faster than the cut-off frequency of the filter are suppressed. The lower the cut-off frequency, the more sluggish the output signal will be.

A filter of  $1^{st}$  or  $2^{nd}$  order can be used. The  $2^{nd}$  order filter has a better selectivity than a filter of  $1^{st}$  order.

The lowpass filter is configured by setting the cut-off frequency and its filter order. You determine the setting value in the table below and send it to the measuring amplifier using the initial parameters, byte 3 (ref. to "8.3 Initial parameters").

| Lowpass filter<br>cut-off frequency | Setting value<br>for filter of 1 <sup>st</sup> order | Setting value<br>for filter of 2 <sup>nd</sup> order |
|-------------------------------------|------------------------------------------------------|------------------------------------------------------|
| (Filter OFF)                        | 00h                                                  | 00h                                                  |
| 1 Hz                                | 43h                                                  | C3h                                                  |
| 2 Hz                                | 44h                                                  | C4h                                                  |
| 5 Hz                                | 45h                                                  | C5h                                                  |
| 10 Hz                               | 46h                                                  | C6h                                                  |
| 20 Hz                               | 47h                                                  | C7h                                                  |
| 50 Hz                               | 48h                                                  | C8h                                                  |
| 100 Hz                              | 49h                                                  | C9h                                                  |

# Note

If the cut-off frequency is set too low, the output signal will become sluggish. In such a case it could happen that the feedback value is no longer suitable for control loop applications. The best trade off for the cut-off frequency must be found taking the control loop limitations.

# **10 Trouble Shooting**

| Error                                                                       | Cause                                                                                                  | Corrective action                                                                                                    |
|-----------------------------------------------------------------------------|----------------------------------------------------------------------------------------------------|----------------------------------------------------------------------------------------------------|
| Status Byte (Status)<br>02h = OVERFLOW:                                     | Force sensor wrong<br>connected / cabling defect                                                       | Correct sensor cabling                                                                                                    |
| The sensor gives a signal too big ( > ±9.92mV)                              | Force sensor defect                                                                                    | Replace force sensor                                                                                                    |
| Status Byte (Status)<br>04h = ERROR                                         | A general error has appeared<br>while measuring                                                        | <ul> <li>Turn machine off and back on.</li> <li>If the problem persists, check wiring to the force sensor.</li> <li>If the wiring is ok and the problem persists, contact FMS customer service.</li> </ul> |
| Status Byte (Status)<br>06h = OVERLOAD:                                     | Cabling defect (short cut)                                                                             | Correct sensor cabling, replace cable if necessary                                                                                                    |
| The sensor power supply                                                     | Force sensor defect                                                                                    | Replace force sensor                                                                                                    |
| is overload                                                                 | EMGZ470A.W: More than<br>1 force sensor connected                                                      | There can be only 1 force sensor connected to the EMGZ470A.W                                                                                                    |
| Feedback value is > 0 even<br>though material is loosely                    | Offset badly calculated                                                                                | Proceed for offset adjustment<br>again (refer to "8.6 Calibrating the<br>measuring amplifier")                                                                                                    |
| Feedback value doesn't<br>correspond with the<br>effective material tension | Gain badly calculated                                                                                  | Proceed for measuring amplifier<br>calibration again (refer to "8.6<br>Calibrating the)                                                                                                    |
| Measuring amplifier does<br>not respond by<br>PROFIBUS (red LED             | DIP switch and station<br>address (setting in the<br>PROFIBUS DP master)<br>don't match                | Verify / correct DIP switch and station address                                                                                                    |
| lights)                                                                     | Application in PLC / master<br>computer reads from a<br>wrong I/O address of the<br>PROFIBUS DP master | Detect correct I/O address of the<br>PROFIBUS DP master and set it<br>in your application                                                                                                    |
|                                                                             | Program error; the answer<br>given by the measuring<br>amplifier is badly evaluated                    | Correct program of the control system                                                                                                    |
| Measuring amplifier does<br>not respond by<br>PROFIBUS (red LED             | Wrong address set                                                                                      | Set slave address to correct value<br>(refer to "7.6 Setting the<br>PROFIBUS address") or modify<br>the program                                                                                            |
| doesn't light)                                                              | PROFIBUS data cable badly terminated                                                                   | Terminate data cable correctly;<br>check position of the jumpers<br>(refer to ,,7.4 Wiring of power<br>supply and)                                                                                         |
|                                                                             | PROFIBUS wires (A and B) reversed                                                                      | Reverse PROFIBUS wires (A and B) in the terminal block                                                                                                    |
|                                                                             | Power supply not correct                                                                               | Check / correct power supply. The green LED must light (fig. 6)                                                                                                    |
|                                                                             | Electronic unit defect                                                                                 | Contact FMS customer service                                                                                                    |

# 11 Technical Data EMGZ470A.W/472A.W

| Connection of force sensors  | EMGZ 470A.W: 1 force sensor of $350\Omega$              |
|------------------------------|---------------------------------------------------------|
|                              | EMGZ 472A.W: 2 force sensors of $350\Omega$             |
|                              | EMGZ 470A.W.D: 1 force sensor of $2x350\Omega$          |
|                              | EMGZ 472A.W.D: 2 force sensors of $2x350\Omega$         |
| Excitation of sensors        | 4VDC                                                    |
| Input signal voltage         | 07.2mV (max. 9.92mV)                                    |
| Resolution A/D converter     | ±2048 Digit (12 Bit)                                    |
| Measuring error              | <0.05% FS                                               |
| Cycle time                   | 2ms                                                     |
| Operation                    | entirely by PROFIBUS                                    |
| Feedback value               | integer ±10000                                          |
| Limit value monitoring       | to be developed – ask FMS customer service              |
| PROFIBUS protocol            | PROFIBUS DP slave according to EN 50170                 |
| PROFIBUS data transfer rate  | up to 12Mbaud                                           |
| PROFIBUS address             | set by DIP switch (0125)                                |
| PROFIBUS operating modes     | Full control, Feedback with status                      |
| Connection (Bus in, Bus out, | 3 cables ø810mm [.3"4"] led through PG glands           |
| Power)                       | to 6 screw terminals                                    |
| Required cables              | PROFIBUS cable type A, STP 2x0.34 <sup>2</sup> [AWG 22] |
| Power supply                 | 1836VDC / 0.1A                                          |
| Temperature range            | –1060°C [14140°F]                                       |
| Protection class             | IP67                                                    |

Operating Manual EMGZ470A/472A

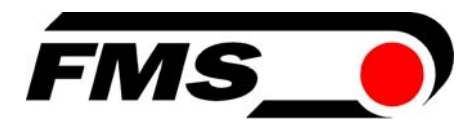

FMS Force Measuring Systems AG Aspstrasse 6 8154 Oberglatt (Switzerland) Tel. +41 44 852 80 80 Fax +41 44 850 60 06 info@fms-technology.com www.fms-technology.com

#### FMS Italy

Via Baranzate 67 I-20026 Novate Milanese Tel: +39 02 39487035 Fax: +39 02 39487035 fmsit@fms-technology.com

#### FMS USA, Inc.

2155 Stonington Ave. Suite 119 Hoffman Estates, IL 60169 USA Tel. +1 847 519 4400 Fax +1 847 519 4401 fmsusa@fms-technology.com

#### FMS UK

Highfield, Atch Lench Road Church Lench Evesham WR11 4UG, Great Britain Tel. +44 1386 871023 Fax +44 1386 871021 fmsuk@fms-technology.com